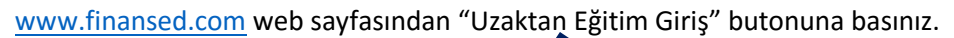

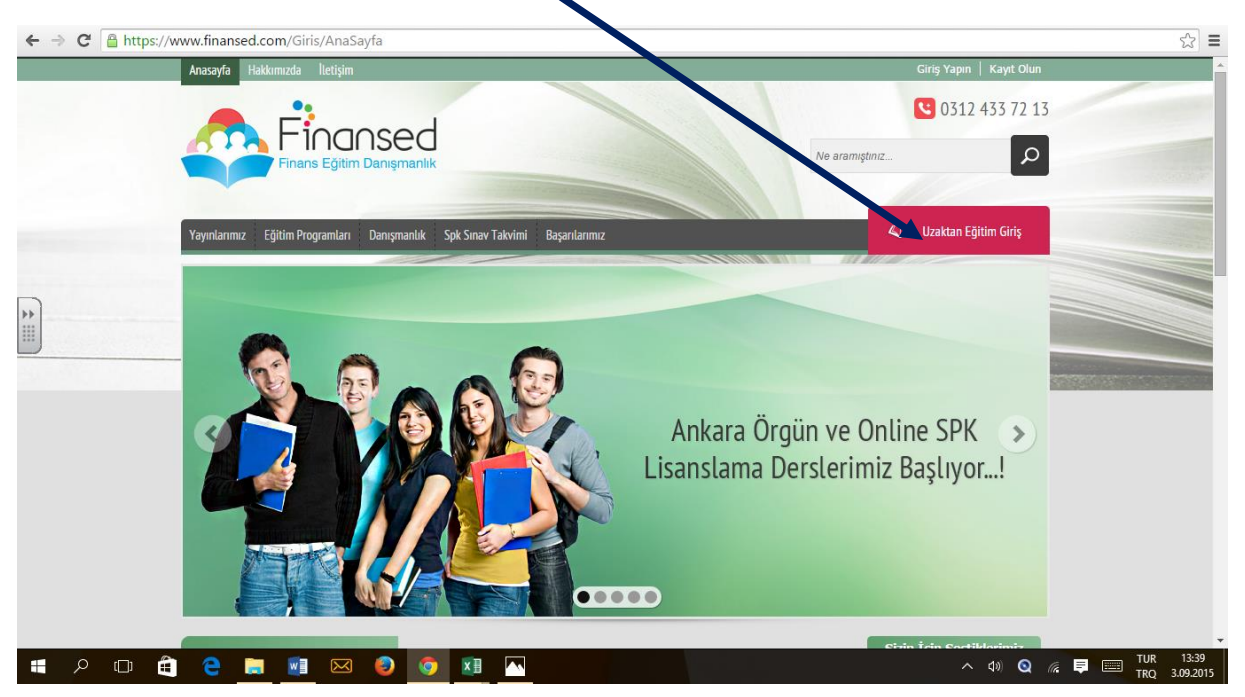

Kursiyer Girişi bölümüne E-posta adresi ve şifrenizi yazdıktan sonra "Giriş" butonuna basınız.

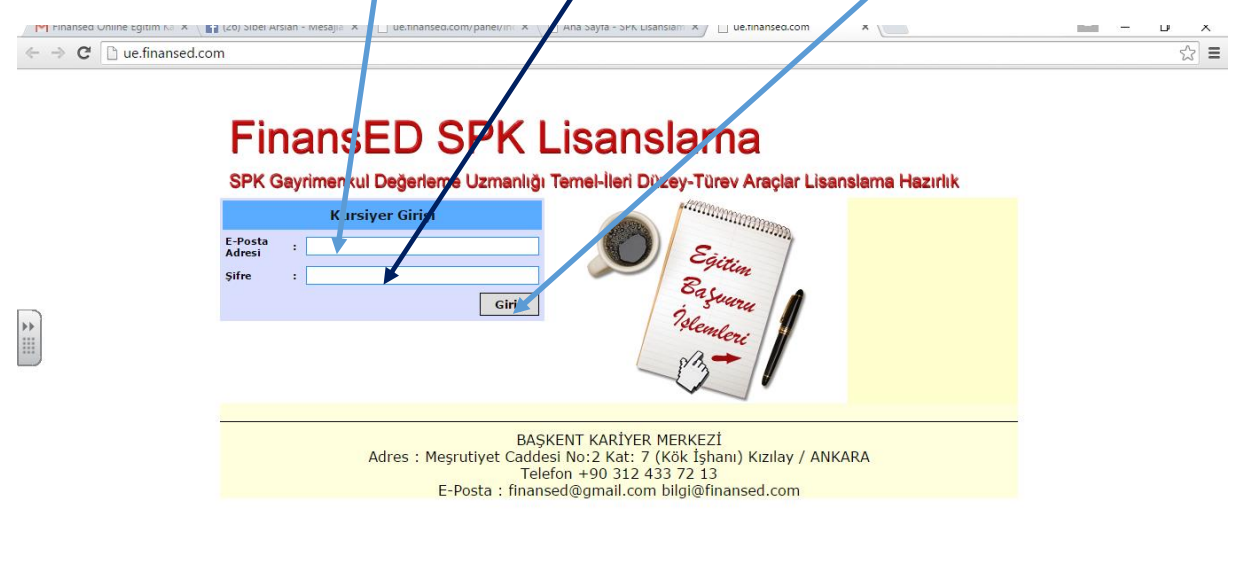

📲 🔎 🗇 🚔 🤮 🧮 📑 🖂 🥥 💆 🔳 🔼

へ 4)) 🝳 🌾 📮 📟 TUR 13:40 TRO 3.09.2015 Karşınıza canlı dersler sayfası gelecektir. Dersler Bölümünde ders notları ve deneme soruları yer alır. Canlı dersler sayfasında ise online dersleri izleyebilirisiniz.Canlı dersler sayfasında izlemek istediğiniz dersin karşısında yer alan "Senkron Derse Bağlan" butonuna tıklayınız.

| ← → C Due.finansed.com/index.php 常☆ = |         |                                                |        |                      |                    |                     |  |
|---------------------------------------|---------|------------------------------------------------|--------|----------------------|--------------------|---------------------|--|
| FINANSED                              | Ders    | İşlemler.                                      |        |                      |                    | • 🏠 ک               |  |
| Ana Saufa                             | CANLI I | DERSLER                                        |        |                      |                    |                     |  |
| Ana Sayra                             | Sira    | Canlı Ders                                     | Sure   | Bağlan               | Eğitmen            | Tarih               |  |
| Raportar 🔳<br>Duyurular               | 1       | HP 17bII+ Finansal Hesap Makinesi Kullanımı 1  | 60 dk  | Senkron Derse Bağlan | Doç. Dr. Hasan Bal | 2014-11-15 21:00:00 |  |
| Dersler                               | 2       | Gayrimenkul Değerleme Esasları 2               | 180 dk | Senkron Derse Bağlan | Doç. Dr. Hasan Bal | 2015-04-05 18:00:00 |  |
| Eğitimciler                           | з       | Gayrimenkul Değerleme Esasları 1               | 180 dk | enkron Derse Bağlan  | Doç. Dr. Hasan Bal | 2015-04-09 18:30:00 |  |
| İletişim<br>Anketler                  | 4       | Gayrimenkul Değerleme Esasları 3               | 120 dk | Senkron Derse Bağlan | Doç. Dr. Hasan Bal | 2015-04-11 12:30:00 |  |
| Yardım<br>Sistemi Kapat               | 5       | Gayrimenkul Değerleme Esasları 4               | 180 dk | Senkron Derse Bağlan | Doç. Dr. Hasan Bal | 2015-04-12 12:30:00 |  |
| **                                    | 6       | Gayrimenkul Değerleme Esasları 5               | 120 dk | Senkron Derse Bağlan | Doç. Dr. Hasan Bal | 2015-04-18 12:30:00 |  |
|                                       | 7       | Gayrimenkul Değerleme Esasları 6               | 120 dk | Senkron Derse Bağlan | Doç. Dr. Hasan Bal | 2015-04-19 12:30:00 |  |
|                                       | 8       | Gayrimenkul Değerleme Esasları 7               | 120 dk | Senkron Derse Bağlan | Doç. Dr. Hasan Bal | 2015-04-25 12:45:00 |  |
|                                       | 9       | Gayrimenkul Değerleme Esasları 8               | 180 dk | Senkron Derse Bağlan | Doç. Dr. Hasan Bal | 2015-04-26 12:30:00 |  |
|                                       | 10      | Gayrimenkul Değerleme Esasları 9 (Soru çözümü) | 180 dk | Senkron Derse Bağlan | Doç. Dr. Hasan Bal | 2015-05-27 18:30:00 |  |

## Karşınıza gelen sayfada "View Recording" butonuna basınız.

| finansed.wiziq.com/online-class/2706153 gayrimenkul-değerleme-esasları-1                                                                                                    |                                                                                                    | ☆ <b>=</b>                                                                                                    |
|----------------------------------------------------------------------------------------------------|----------------------------------------------------------------------------------------------------|----------------------------------------------------------------------------------------------------|
| Finansed FinansED SPK Lisanslama                                                                                                    |                                                                                                    |                                                                                                    |
| Gayrimenkul Değerleme Esasları 1         Duration: 180 minut 5       Language: Turkish         Wednesday, April Q2 2015       6:30 PM (GTB Standard Time)         The class is over the class is over the class is over the class is over the class is over the class is over the class         View Recording         System & Device Check         About the Class         DERSTE ELE ALINAN KONULAR         Bölüm 1: Gayrimenkul Değerlemesine İlipkin Temel Kavramlar | FinanseD                                                                                                    |                                                                                                    |
| WizIO: The Best Virtual Classroom Provider*<br>*Recognized by the World Education Congress (WEC).                                                                                                    | Powered by: WIZIO                                                                                                    |                                                                                                    |
|                                                                                                    |                                                                                                    |                                                                                                    |
|                                                                                                    | inansed.wiziq.com/online-class/2706153/gayrimenkul-değerleme-esasları-1 Finonsed FinansED SPK Lisanslama Gayrimenkul Değerleme Esasları 1 Duration: 180 minut/s   Language: Turkish Wednesday, April də 2015   6:30 PM (GTB Standard Time) The class is over View Recording System & Device Check About the Class DERSTE ELE ALINAN KONULAR Bolüm 1: Gayrimenkul Değerlemesine Bişkin Temel Kavramlar | inansed.wiziq.com/online-class/2706153/gayrimenkul-degerleme-esaslan-1  Fhonsed FinansED SPK Lisanslama  Gayrimenkul Peğerleme Esasları 1  Durator: 180 minuts   Language: Turkish Wednesday, Aqni 06 2015   6-30 PM (GTB Standard Time) The class is over View Recording System & Dedica Chack  About the Class DERSTE ELE ALINAN KONULR BDiun 1: Gayrimenkul Dögerlemesine Ilipin Temel Kavramlar  Wed2: The Rest Verbul Classroom Provider!  *Recognized by the World Education Congress (WEC). |

## Online ders açılacaktır.

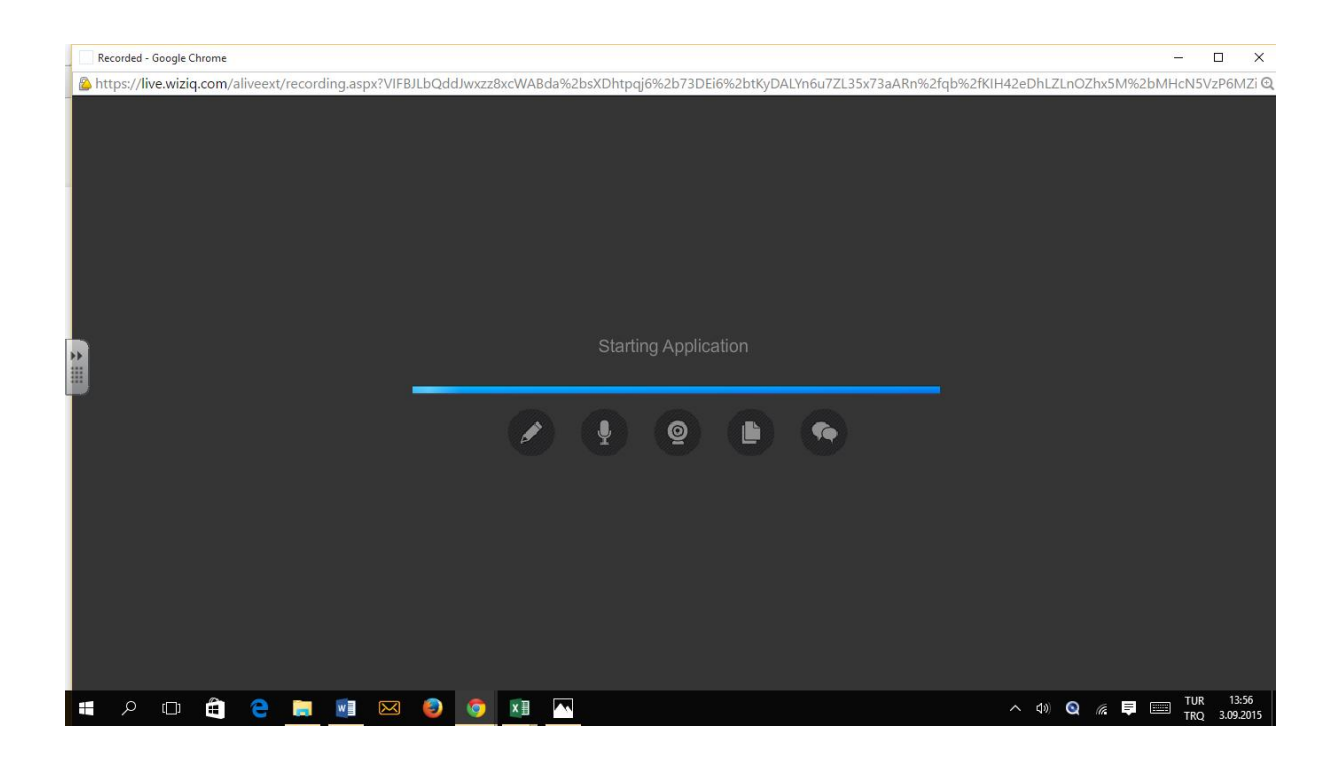

Ders açıldığında aşağıdaki gibi online sınıfın tahtasının alt tarafı şekildeki gibi olabilir. Dersi ileri geri alma bölümü aşağıda kaldığından bu bölüme ulaşabilmek için sağ üstte yer alan "ekranı kapla" bölümüne tıklayınız.

| Recorded - Google Chrome                                                                                                    | - 🗅 🗙                                                           |
|----------------------------------------------------------------------------------------------------|-----------------------------------------------------------------|
| 🖀 https://live.wiziq.com/aliveext/recording.aspx?VIFBJLbQddJwxzz8xcWABda%2bsXDhtpqj6%2b73DEi6%2btKyDALYn6u7ZL35x7                                                                                                    | aARn%2fqb%2fKIH42eDhLZLnOZhx5M%2bMHcN5VzP6MZi 🗨                 |
| <ul> <li>GDE Bölüm Başlıklar</li> <li>GAYRİMENKUL DEĞERLEME ESASLARI KONU BAŞ<br/>1. Gayrimenkul Değerlemesine İlişkin Temel Kavramlar<br/>2. Yapı Bilgisi<br/>3. Değerleme Süreci</li> <li>4. Değerleme Yöntemleri</li> <li>5. Gayrimenkul Piyasası ve Analizi</li> <li>6. Gayrimenkul Pinansmanı</li> <li>7. Paranın Zaman Değeri ve Faiz Hesaplamaları</li> <li>8. İpotek (Mortgage) Kredileri</li> <li>9. Değerleme Standartları ve Raporlama</li> </ul> |                                                                 |
|                                                                                                    | V                                                               |
|                                                                                                    | 00:46 / 02:24:58 (1) (1) (2) (2) (2) (2) (2) (2) (2) (2) (2) (2 |

Ekranı kapla"ya tıkladıktan sonra, dersi durdurma ileri geri alma kısmı ortaya çıkacaktır. Ayrıca ekranın sağ alt yanında yer alan "chat" kısmına basarak ekranı daha da genişletebilirisiniz.

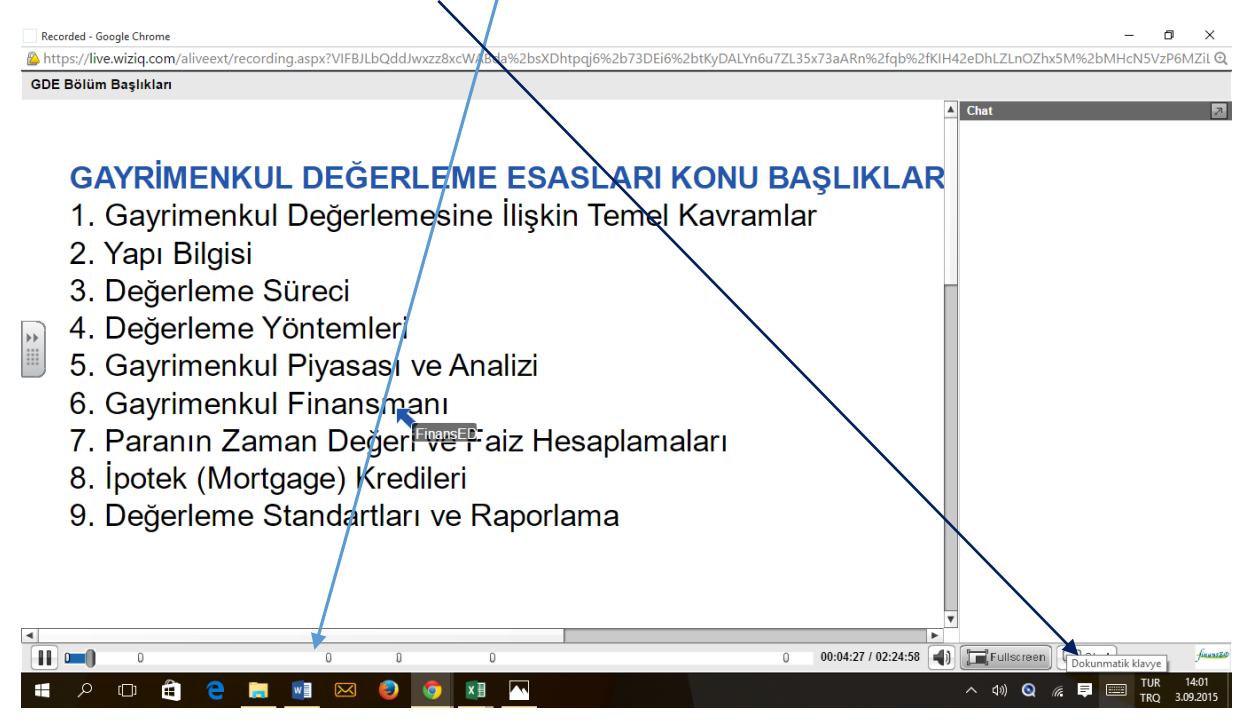

Ders eğitim notları için Uzaktan Eğitim sayfasında "Dersler" butonuna basınız. Ders notlarına ve test sorularına bu sayfadan ulaşabilirsiniz. İlgili dersin üzerine tıklayınız.

| MURAT DOĞU fin                              | ansec 🗙  | ue.finansed.com/panel/in    | 🗙 🕒 SPK Lisap nama Kursu Ank 🗙 🎦 u | e.fin <mark>ansed.com/index.ph × 🛛 🖾</mark> Gayrimenkul Değerleme 🛙 | ×            |          |       | ± _              | o x      |
|---------------------------------------------|----------|-----------------------------|------------------------------------|---------------------------------------------------------------------|--------------|----------|-------|------------------|----------|
| $\leftarrow \rightarrow \mathbf{C}$ 🗋 ue.fi | nanse    | d.com/index.php             |                                    |                                                                     |              |          |       |                  | ¶☆ ≡     |
| FINANSED                                    | Dei      | rs İşlemleri                |                                    |                                                                     |              |          |       |                  | ۲        |
| Ana Sayfa                                   | <b>S</b> | DEPOLER                     |                                    |                                                                     |              |          |       |                  |          |
| Raporlar 🔳                                  | SIE      | Egitim Sinifi               | Dersler                            | İstatist                                                            | ik           |          | Ücre  | t i              |          |
| Duyurular                                   | 1        | SPK                         | Gayrimenkul Değerleme Esaslar      | الله الم                                                            |              |          | 0     |                  |          |
| Canlı Dersler                               | 2        | SPK                         | Sermaye Piyasası Mevzuatı          |                                                                     |              |          | 0     |                  |          |
| Eğitimciler                                 |          |                             |                                    |                                                                     | Toplam Ücret |          | 0 + 9 | <u>%8</u> KDV =( |          |
| İletişim                                    | Ders     | isimlerinin üzerine tıklaya | rak ilgili derse erişebilirsiniz.  |                                                                     |              |          |       |                  |          |
| Anketler                                    |          |                             |                                    |                                                                     |              |          |       |                  |          |
| Yardım                                      |          |                             |                                    |                                                                     |              |          |       |                  |          |
| Sistem Kapat                                | 1        |                             |                                    |                                                                     |              |          |       |                  |          |
|                                             |          |                             |                                    |                                                                     |              |          |       |                  |          |
|                                             |          |                             |                                    |                                                                     |              |          |       |                  |          |
|                                             |          |                             |                                    |                                                                     |              |          |       |                  |          |
|                                             |          |                             |                                    |                                                                     |              |          |       |                  |          |
|                                             |          |                             |                                    |                                                                     |              |          |       |                  |          |
|                                             |          |                             |                                    |                                                                     |              |          |       |                  |          |
|                                             |          |                             |                                    |                                                                     |              |          |       |                  |          |
|                                             |          |                             |                                    |                                                                     |              |          |       |                  |          |
|                                             |          |                             |                                    |                                                                     |              |          |       |                  |          |
|                                             |          |                             |                                    |                                                                     |              |          |       |                  |          |
|                                             |          |                             |                                    |                                                                     |              |          |       |                  |          |
|                                             |          |                             |                                    |                                                                     |              |          |       |                  |          |
|                                             |          |                             |                                    |                                                                     |              |          |       |                  |          |
| III 0 III                                   | Â        | 👝 🚞 🖬 🛛                     | 3 🝙 👩 🖬 🗔                          |                                                                     | ,            | へ dii) 💽 | (a)   | T                | UR 14:48 |

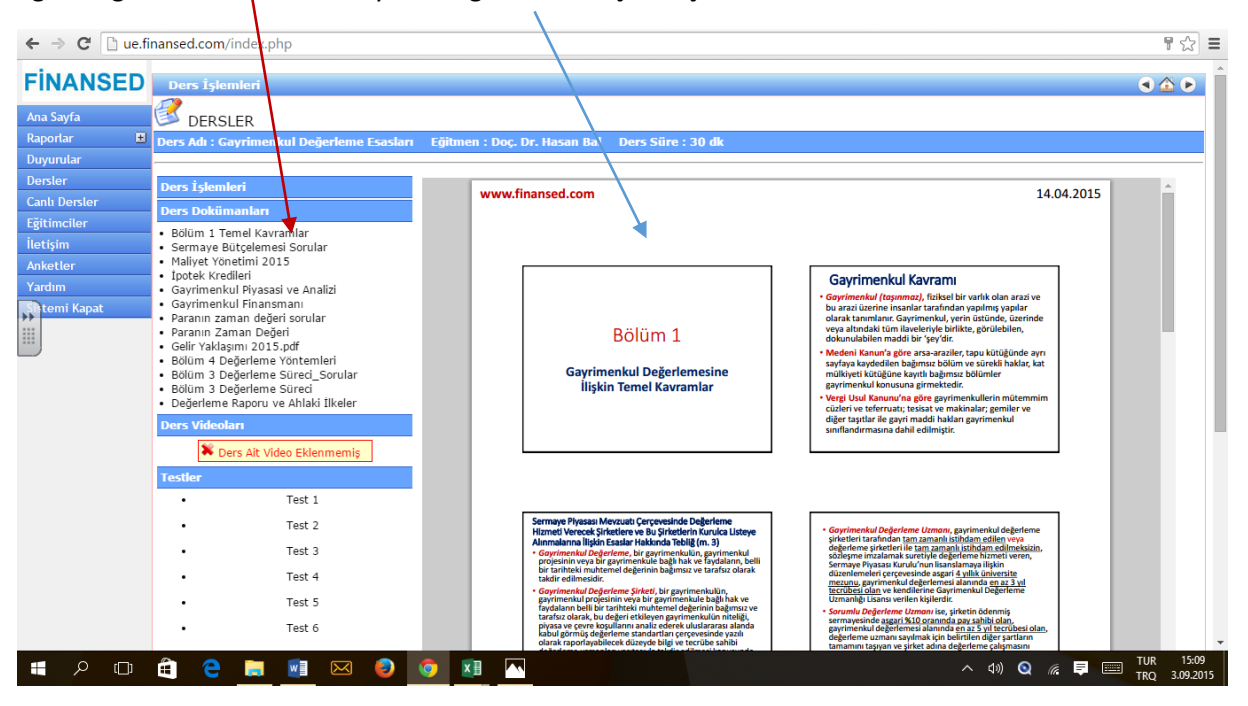

İlgilendiğiniz ders notuna tıklayınız. Sağ tarafta karşınıza çıkacaktır.

Sayfanın ve ders notunun en alt tarafına fareyi getirdiğinizde aşağıdaki görüntü çıkar. Buradan notu bilgisayarınıza kaydedebilir veya yazdırabilirsiniz.

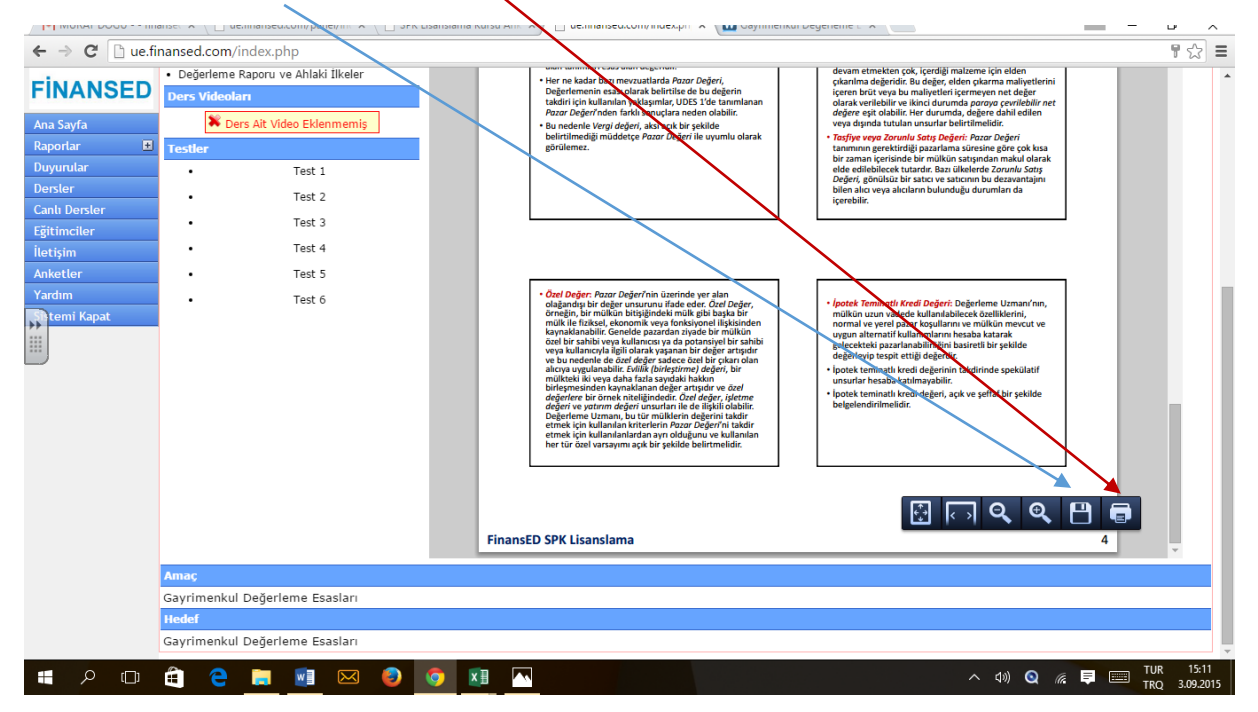